More than 100 Keyboard Shortcuts must read Keyboard Shorcuts (Microsoft Windows)

1. CTRL+C (Copy)

- 2. CTRL+X (Cut)
- 3. CTRL+V (Paste)
- 4. CTRL+Z (Undo)
- 5. DELETE (Delete)

6. SHIFT+DELETE (Delete the selected item permanently without placing the item in the Recycle Bin)

7. CTRL while dragging an item (Copy the selected item)

8. CTRL+SHIFT while dragging an item (Create a shortcut to the selected item)

9. F2 key (Rename the selected item)

10. CTRL+RIGHT ARROW (Move the insertion point to the beginning of the next word)

- 11. CTRL+LEFT ARROW (Move the insertion point to the beginning of the previous word)
- 12. CTRL+DOWN ARROW (Move the insertion point to the beginning of the next paragraph)
- 13. CTRL+UP ARROW (Move the insertion point to the beginning of the previous paragraph)
- 14. CTRL+SHIFT with any of the arrow keys (Highlight a block of text)

SHIFT with any of the arrow keys (Select more than one item in a window or on the desktop, or select text in a document)

- 15. CTRL+A (Select all)
- 16. F3 key (Search for a file or a folder)
- 17. ALT+ENTER (View the properties for the selected item)
- 18. ALT+F4 (Close the active item, or quit the active program)
- 19. ALT+ENTER (Display the properties of the selected object)
- 20. ALT+SPACEBAR (Open the shortcut menu for the active window)

21. CTRL+F4 (Close the active document in programs that enable you to have multiple documents opensimultaneou sly)

- 22. ALT+TAB (Switch between the open items)
- 23. ALT+ESC (Cycle through items in the order that they had been opened)
- 24. F6 key (Cycle through the screen elements in a window or on the desktop)
- 25. F4 key (Display the Address bar list in My Computer or Windows Explorer)

26. SHIFT+F10 (Display the shortcut menu for the selected item)

- 27. ALT+SPACEBAR (Display the System menu for the active window)
- 28. CTRL+ESC (Display the Start menu)

29. ALT+Underlined letter in a menu name (Display the corresponding menu) Underlined letter in a command name on an open menu (Perform the corresponding command)

- 30. F10 key (Activate the menu bar in the active program)
- 31. RIGHT ARROW (Open the next menu to the right, or open a submenu)
- 32. LEFT ARROW (Open the next menu to the left, or close a submenu)
- 33. F5 key (Update the active window)
- 34. BACKSPACE (View the folder onelevel up in My Computer or Windows Explorer)
- 35. ESC (Cancel the current task)

We provide Preparation Material 4 All Tests, visit our site, and download in pdf https://doc4shares.com/ & Like our FB pages to stay connected

https://web.facebook.com/JoinUs4study + https://web.facebook.com/allCommissionsPastPapers/

36. SHIFT when you insert a CD-ROMinto the CD-ROM drive (Prevent the CD-ROM from automatically playing)

Dialog Box - Keyboard Shortcuts

- 1. CTRL+TAB (Move forward through the tabs)
- 2. CTRL+SHIFT+TAB (Move backward through the tabs)
- 3. TAB (Move forward through the options)
- 4. SHIFT+TAB (Move backward through the options)
- 5. ALT+Underlined letter (Perform the corresponding command or select the corresponding option)
- 6. ENTER (Perform the command for the active option or button)
- 7. SPACEBAR (Select or clear the check box if the active option is a check box)
- 8. Arrow keys (Select a button if the active option is a group of option buttons)
- 9. F1 key (Display Help)
- 10. F4 key (Display the items in the active list)

11. BACKSPACE (Open a folder one level up if a folder is selected in the Save As or Open dialog box)

## Microsoft Natural Keyboard Shortcuts

- 1. Windows Logo (Display or hide the Start menu)
- 2. Windows Logo+BREAK (Display the System Properties dialog box)
- 3. Windows Logo+D (Display the desktop)
- 4. Windows Logo+M (Minimize all of the windows)
- 5. Windows Logo+SHIFT+M (Restorethe minimized windows)
- 6. Windows Logo+E (Open My Computer)
- 7. Windows Logo+F (Search for a file or a folder)
- 8. CTRL+Windows Logo+F (Search for computers)
- 9. Windows Logo+F1 (Display Windows Help)
- 10. Windows Logo+ L (Lock the keyboard)
- 11. Windows Logo+R (Open the Run dialog box)
- 12. Windows Logo+U (Open Utility Manager)
- 13. Accessibility Keyboard Shortcuts
- 14. Right SHIFT for eight seconds (Switch FilterKeys either on or off)
- 15. Left ALT+left SHIFT+PRINT SCREEN (Switch High Contrast either on or off)
- 16. Left ALT+left SHIFT+NUM LOCK (Switch the MouseKeys either on or off)
- 17. SHIFT five times (Switch the StickyKeys either on or off)
- 18. NUM LOCK for five seconds (Switch the ToggleKeys either on or off)
- 19. Windows Logo +U (Open Utility Manager)
- 20. Windows Explorer Keyboard Shortcuts
- 21. END (Display the bottom of the active window)
- 22. HOME (Display the top of the active window)
- 23. NUM LOCK+Asterisk sign (\*) (Display all of the subfolders that are under the selected folder)
- 24. NUM LOCK+Plus sign (+) (Display the contents of the selected folder)

MMC COnsole Windows Shortcut keys

- 1. SHIFT+F10 (Display the Action shortcut menu for the selected item)
- 2. F1 key (Open the Help topic, if any, for the selected item)

We provide Preparation Material 4 All Tests, visit our site, and download in pdf https://doc4shares.com/ & Like our FB pages to stay connected

https://web.facebook.com/JoinUs4study + https://web.facebook.com/allCommissionsPastPapers/

- 3. F5 key (Update the content of all console windows)
- 4. CTRL+F10 (Maximize the active console window)
- 5. CTRL+F5 (Restore the active console window)
- 6. ALT+ENTER (Display the Properties dialog box, if any, for theselected item)
- 7. F2 key (Rename the selected item)

8. CTRL+F4 (Close the active console window. When a console has only one console window, this shortcut closes the console)

Remote Desktop Connection Navigation

- 1. CTRL+ALT+END (Open the Microsoft Windows NT Security dialog box)
- 2. ALT+PAGE UP (Switch between programs from left to right)
- 3. ALT+PAGE DOWN (Switch between programs from right to left)
- 4. ALT+INSERT (Cycle through the programs in most recently used order)
- 5. ALT+HOME (Display the Start menu)
- 6. CTRL+ALT+BREAK (Switch the client computer between a window and a full screen)
- 7. ALT+DELETE (Display the Windows menu)

8. CTRL+ALT+Minus sign (-) (Place a snapshot of the active window in the client on the Terminal server clipboard and provide the same functionality as pressing PRINT SCREEN on a local computer

9. CTRL+ALT+Plus sign (+) (Place asnapshot of the entire client window area on the Terminal server clipboardand provide the same functionality aspressing ALT+PRINT SCREEN on a local computer.)

Microsoft Internet Explorer Keyboard Shortcuts

- 1. CTRL+B (Open the Organize Favorites dialog box)
- 2. CTRL+E (Open the Search bar)
- 3. CTRL+F (Start the Find utility)
- 4. CTRL+H (Open the History bar)
- 5. CTRL+I (Open the Favorites bar)
- 6. CTRL+L (Open the Open dialog box)
- 7. CTRL+N (Start another instance of the browser with the same Web address)
- 8. CTRL+O (Open the Open dialog box, the same as CTRL+L)
- 9. CTRL+P (Open the Print dialog box)
- 10. CTRL+R (Update the current Web )

<u>We provide Preparation Material 4 All Tests, visit our site, and download in pdf</u> <u>https://doc4shares.com/</u> & Like our FB pages to stay connected

https://web.facebook.com/JoinUs4study + https://web.facebook.com/allCommissionsPastPapers/